## **Recruitment:** Search Committee Members: View/Add/Remove

- **1.** Navigate to the Job Requisition
- 2. Click the related actions (3 dots) in the job requisition title at the top.

| R00001 Job Requisition Title                                                                   | (Open) 📼       |
|------------------------------------------------------------------------------------------------|----------------|
| Recruiting Start Date 07/14/2023 - 5 months ago   Target Hire Date 09/01/2024 - 7 months to go |                |
| Primary Location <sup>®</sup> Bldg. Kenna Hall                                                 |                |
| Hiring Manager                                                                                 | 11 (           |
| Recruiter                                                                                      | Review Intervi |
| Recruiter                                                                                      |                |
| Recruiter                                                                                      |                |
|                                                                                                |                |
| Overview Candidates Details Organizations Job Postings                                         |                |

**3.** Navigate to Roles  $\rightarrow$  Assign Roles

| Actions    |     |                                             |                                           |
|------------|-----|---------------------------------------------|-------------------------------------------|
| Сору       | >   |                                             |                                           |
| Favorite   | >   |                                             |                                           |
| Hire       | >   |                                             |                                           |
| Job Change | >   |                                             |                                           |
| Reporting  | >   | Recruiting Start Date                       | 07/14/2023 - 5 mon <sup>1</sup>           |
| Roles      | > < | Assign Roles<br>View Role Assignment Histor | 01/2024 - 7 mon <sup>-</sup><br>iel Press |

- 4. Review the Effective Date. Click Ok
- 5. In the Assigned To column:
  - Click the "X" next to the name you wish you remove.
  - Click anywhere in the box to type the name of ther person you wish to add to the list of the Search Committee role.

| in Roles 2 items  |                   |                                    |             |  |
|-------------------|-------------------|------------------------------------|-------------|--|
| +                 | Role              | Restricted to Single<br>Assignment | Assigned To |  |
| Primary Recruiter | Primary Recruiter | ×                                  |             |  |
|                   |                   |                                    | X           |  |
| Э                 | Search Committee  |                                    | x           |  |
| Э                 | Search Committee  |                                    | x :         |  |

- 6. Click Ok.
- 7. Click Done.